## Guía de actualización SSD OPS

En esta guía se indica el proceso de descarga y actualización paso a paso para su Pizarra.

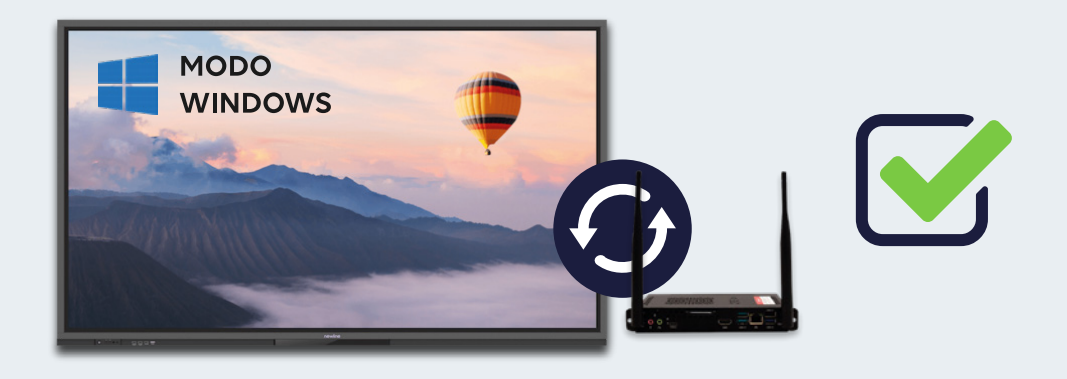

## 1. Descargue el archivo Flasheo SSD Kimtigo

Entre en el siguiente link: *www.actualizatupizarra.com* y **descargue el archivo "Flasheo SSD Kimtigo" en su OPS**. Una vez comience la descarga en su navegador web, aparecerá del siguiente modo en la parte superior derecha:

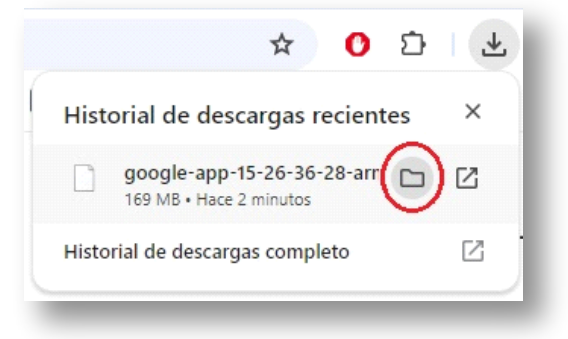

Una vez finalice la descarga, pulse en el icono de carpeta rodeado por un círculo rojo para llegar hasta la carpeta "Flasheo SSD Kimtigo".

## 2. Ejecute UpdatePack

Abra la carpeta "Flasheo SSD Kimtigo" y **clique en el archivo "UpdatePack" con el botón derecho del ratón; a continuación seleccione "ejecutar como administrador"**.

|                   |                | Abrir                                        |                 |                     |               |
|-------------------|----------------|----------------------------------------------|-----------------|---------------------|---------------|
|                   | 6              | Ejecutar como administrador                  |                 |                     |               |
|                   | _              | Solucionar problemas de compatibilidad       |                 |                     |               |
|                   |                | Anclar a Inicio                              |                 |                     |               |
|                   | 2              | Edit with Notepad++                          |                 |                     |               |
|                   |                | Examinar con Microsoft Defender              |                 |                     |               |
| divin Inizio Comm | artir Vista    | Conceder acceso a                            | >               |                     |               |
| and and comp      |                | Añadir al archivo                            |                 |                     |               |
| → ↑ ↑ 📙 > Fl      | asheo SSD Kimt | Añadir a "UpdatePack.rar"                    |                 | ~ 0                 | Buscar en Fla |
| ^                 | Nombre         | Añadir y enviar por email                    | dificación      | Tipo                | Tamaño        |
| Acceso rápido     | 12004          | Añadir a "UpdatePack.rar" y enviar por email | 146             | Cameta de archivor  |               |
| Escritorio 🖈      | 13008          | Anclar a la barra de tareas                  | 1               | Campeta de archivos |               |
| 🕹 Descargas 👒     | 13009 4        | Unlocker                                     | 155             | Carpeta de archivos |               |
| 😫 Documentos 🖈    | 13015          |                                              | 156             | Carpeta de archivos |               |
| 📰 Imágenes 📝      | 13021          | Restaurar versiones anteriores               |                 | Carpeta de archivos |               |
| 02. RMA ROIDM     | 13024          | Enviar a                                     | > 156           | Carpeta de archivos |               |
| Flasheo SSD Kim   | 13100          | Cortar                                       | \$56            | Carpeta de archivos |               |
| NUCS-OPS          | i check.       | Copiar                                       | :33             | Archivo por lotes   | 1 KB          |
| Alway streets     | Check( -       |                                              | 29              | Aplicación          | 35 KB         |
| Nueva carpeta     | Creat.b        | Crear acceso directo                         | 133             | Archivo por lotes   | 1 KB          |
| OneDrive - CRAM   | 💿 delete.      | Eliminar                                     | 134             | Archivo por lotes   | 1 KB          |
| Erte equipe       | 🔛 GUIA F 🔄     | Cambiar nombre                               | 0:13            | Documento de Mi     | 271 KB        |
| - cste equipo     | MAS11          | Propiedades                                  | 0.37            | Aplicación          | 3.866 KB      |
| 🔶 Descargas       | UpdatePaca     | exe 😂 2                                      | 5/01/2024 1:20  | Aplicación          | 6.862 KB      |
| Documentos        | In Updater.ini | C 1                                          | 2/07/2024 11:40 | Opciones de confi   | 1 KB          |

Se abrirá la siguiente ventana y el proceso de actualización comenzará automáticamente:

| Update, please wait |                 |               |         |              |            |  |
|---------------------|-----------------|---------------|---------|--------------|------------|--|
| Disk                | Model Number    | Serial Number | FW Rev. | Capacity(GB) | Status     |  |
| 1                   | kimtigo SSD 512 | HNSW22706FZ   | SN11316 | 476          | USB / SATA |  |

| Disk 1 upda | te in progres: | s(20%)  | ^ |                 |
|-------------|----------------|---------|---|-----------------|
| apac        | progrou        | (409()) |   |                 |
| Disk 1 upda | te in progres: | 5(40%)  |   |                 |
| )isk 1 upda | te in progres: | 5(40%)  | ~ | Update Firmware |

## Finalizado el proceso, nos indicará PASS y en unos segundos Windows se apagará y ¡listo!

| Jpdat        | e, please wait                       |                              |                    |                     |                  |
|--------------|--------------------------------------|------------------------------|--------------------|---------------------|------------------|
| Disk         | Model Number<br>kimtigo SSD 512      | Serial Number<br>HNSW22706FZ | FW Rev.<br>SN11316 | Capacity(GB)<br>476 | ) Status<br>Pass |
| Disk<br>Disk | 1 update in progr<br>1 updated succe | ess(80%)<br>ssfully!         |                    | ^<br>~ U            | pdate Firmware   |
| PASS         |                                      | Scan Dev                     | Scan Device Exit   |                     |                  |

crambo | **jwip** 

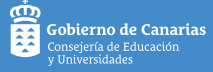